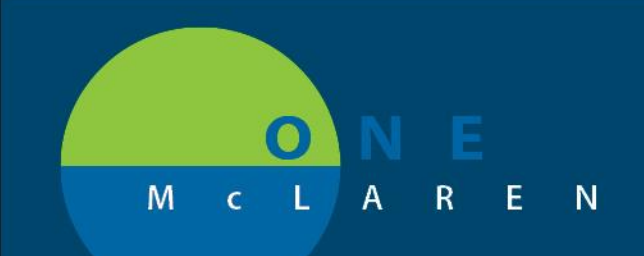

## CERNER FLASH

## 6/7/2018

## BRIDGE BLOOD TRANSFUSION NOW WORKING

Tag issue resolved. Please use Bridge for all Blood Transfusions going forward. Thanks!

Standard Transfusion Steps:

- 1. Access Bridge through the button on the toolbar within Powerchart/Surginet
- 2. Scan patient's wristband to access patient's chart in Bridge
- 3. Click 'Start Transfusion'
- 4. Follow the Prechecks
- 5. Scan the recipient tag on the blood
- 6. Scan the 4 barcodes on the blood bag in the following order:
  - a. Unit number
  - b. Blood product
  - c. Expiration date
  - d. Donor blood type
- 7. Select START after spiking the blood and starting the transfusion

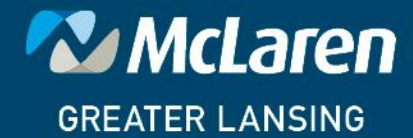

DOING WHAT'S BEST.